## 

## Funcionalidade: TC Online

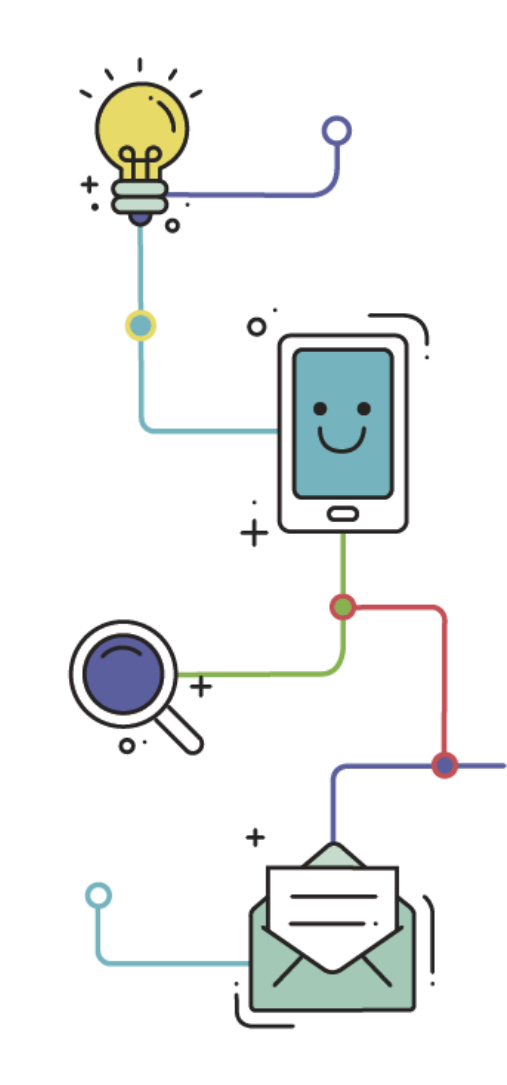

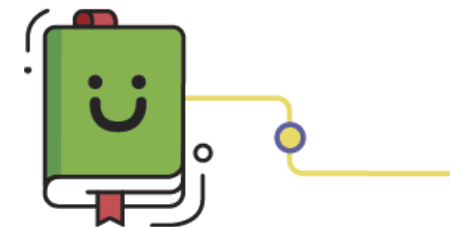

www.plurall.net

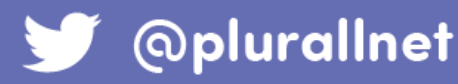

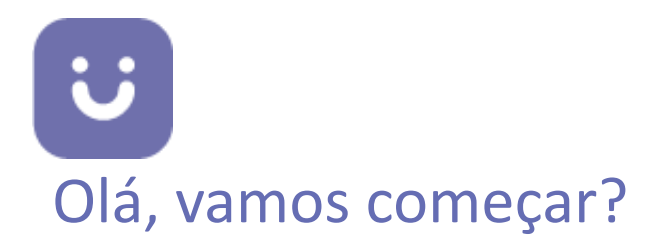

A funcionalidade **TC Online** está disponível para alunos, professores e coordenadores, porém somente os **alunos do Ensino Fundamental II** conseguem realizar as tarefas. As listas são liberadas para os alunos nas seguintes datas:

| 6º ano    |            |
|-----------|------------|
| Caderno 1 | 03/02/2020 |
| Caderno 2 | 06/04/2020 |
| Caderno 3 | 15/06/2020 |
| Caderno 4 | 21/09/2020 |

| 7º, 8º   | e 9º ano   |
|----------|------------|
| Lista 1  | 27/02/2020 |
| Lista 2  | 19/03/2020 |
| Lista 3  | 13/04/2020 |
| Lista 4  | 04/05/2020 |
| Lista 5  | 25/05/2020 |
| Lista 6  | 22/06/2020 |
| Lista 7  | 31/08/2020 |
| Lista 8  | 28/09/2020 |
| Lista 9  | 20/10/2019 |
| Lista 10 | 16/11/2020 |

## Para realizar os exercícios, clique em "TC • Online".

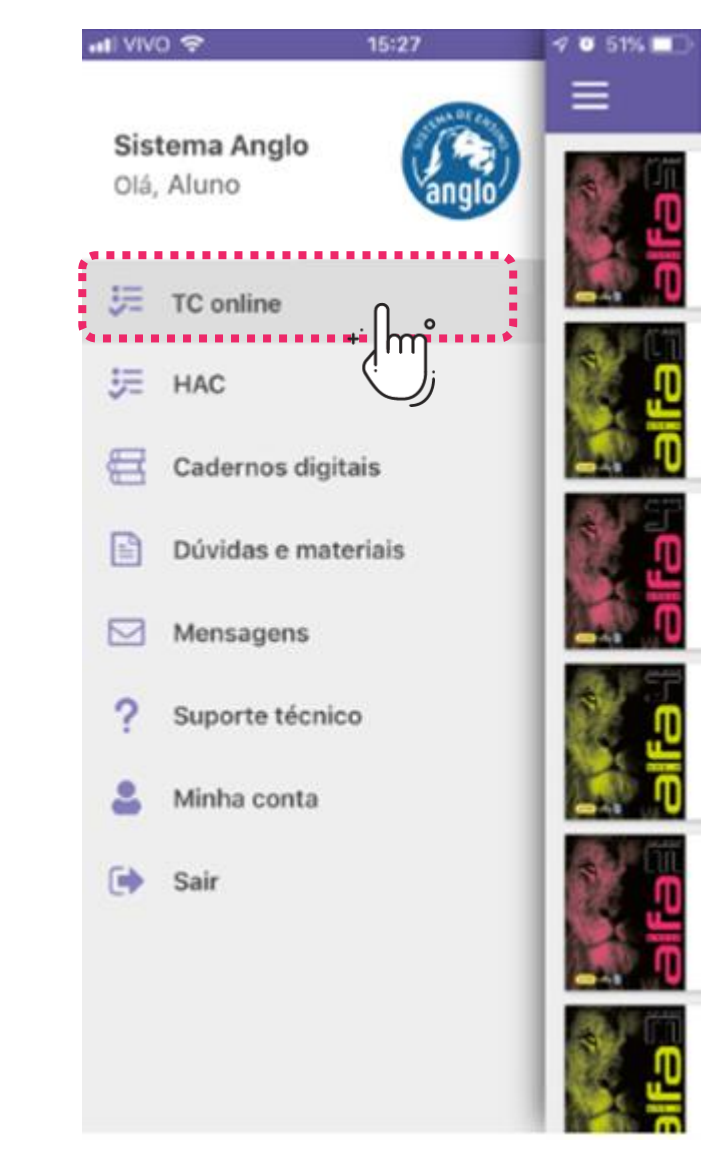

Como o 6º ano foi reformulado para 2020, o formato do TC Online para essa série é diferente. Ela aparece em formato modular, dividido em cadernos, e não mais em formato de listas.

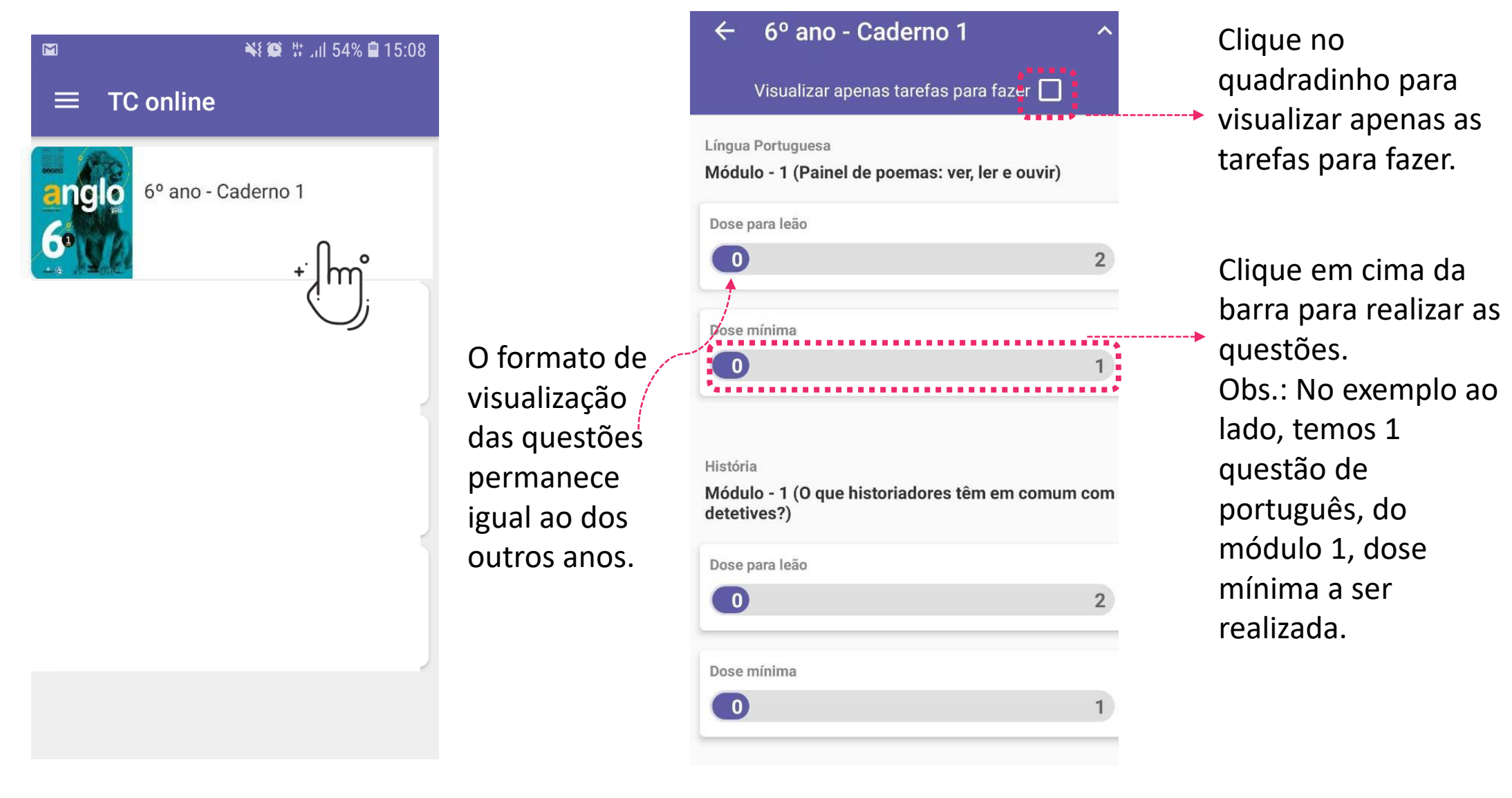

U

Para o 7º, 8º e 9º ano, selecione a lista desejada. Você encontrará a lista dividida por
 disciplina e Dose Mínima/Dose para Leão.

| 🖬 😽 😫 🛱 📶 54% 🛢 15:08 | ▼▲ ■ 12:30                                                                                                    |
|-----------------------|----------------------------------------------------------------------------------------------------|
| $\equiv$ TC online    | E Lista 04                                                                                                    |
| Lista 3               | Todas Disciplinas       Clique no quadradinho para         Visualizar apenas tarefas para fazer       visualizar apenas as tarefas         Lista 4       matemática |
| Lista 4               | Dose Mínima<br>5<br>Dose para Leão<br>Clique em cima da barra<br>para realizar as questões.<br>Obs.: No exemplo ao lado,                                            |
| Lista 2               | 5 temos 5 questões de<br>matemática a serem<br>realizadas.                                                                                                    |
| Lista 1               | Dose Mínima                                                                                                    |
|                       | Dose para Leão                                                                                                    |

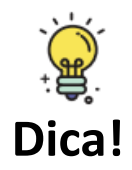

A barra de tarefas mostrará quantas questões existem naquela área. Os números dentro da barra verde são os acertos e dentro da barra vermelha os erros. Se você realizar todos os exercícios a barra estará totalmente preenchida com as cores. Escolha a questão em branco e assinale a alternativa desejada. A cor apontará se você
 acertou ou errou o exercício.

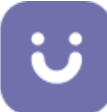

Física - Dose mínima - Lista 5 > Questão 01

"O exercicio pede a velocidade, calculamos a velocidade fazendo ela

igual ao espaco dividido pelo ... "

÷

① atualizado há 2 meses

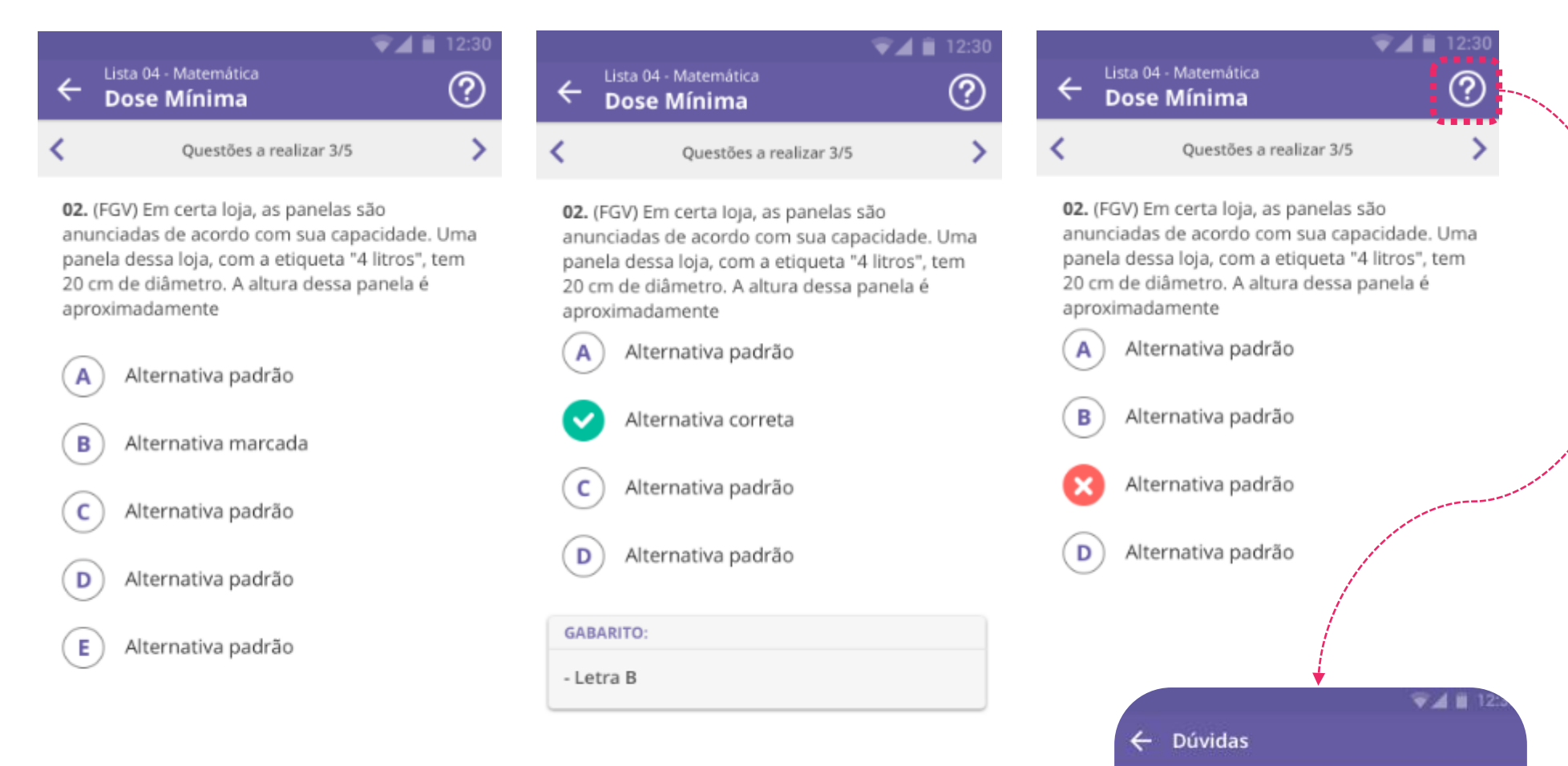

Para enviar uma dúvida ou consultar as dúvidas já postadas sobre aquela questão, clique no "ponto de interrogação".

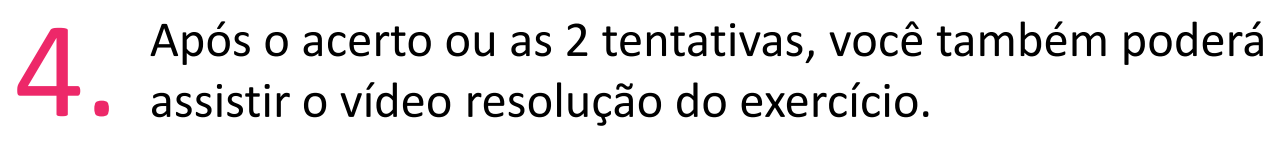

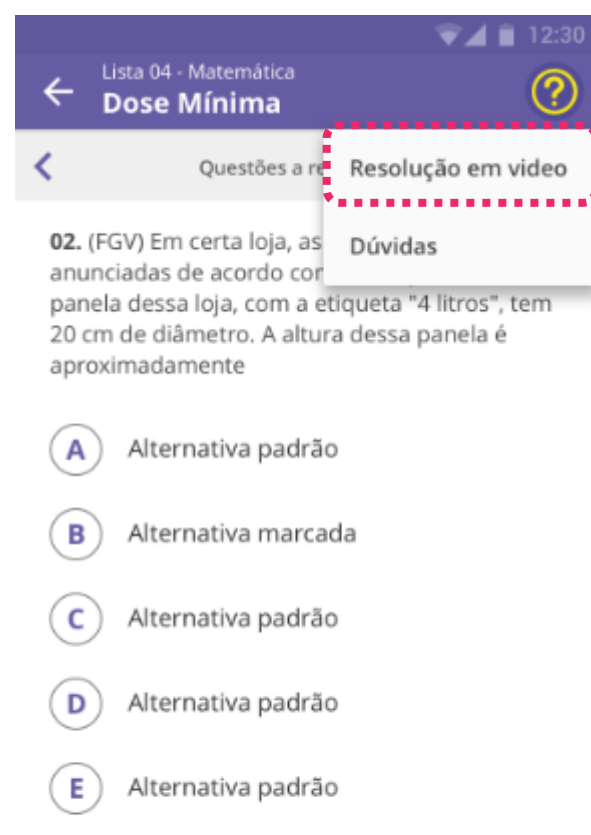

## ALGUMA DÚVIDA?

Sempre que tiver alguma dúvida, fique tranquilo! Nosso time está à disposição para te ajudar.

É só clicar no botão

Suporte técnico

Ao concluir todos os exercícios daquela
categoria, gere o comprovante de entrega.

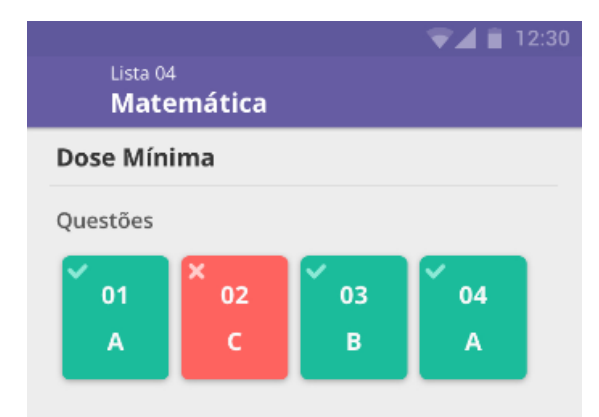

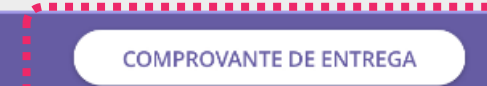

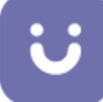